**USC** 

# JB-TB-USC5000 火灾报警控制器 使用说明书

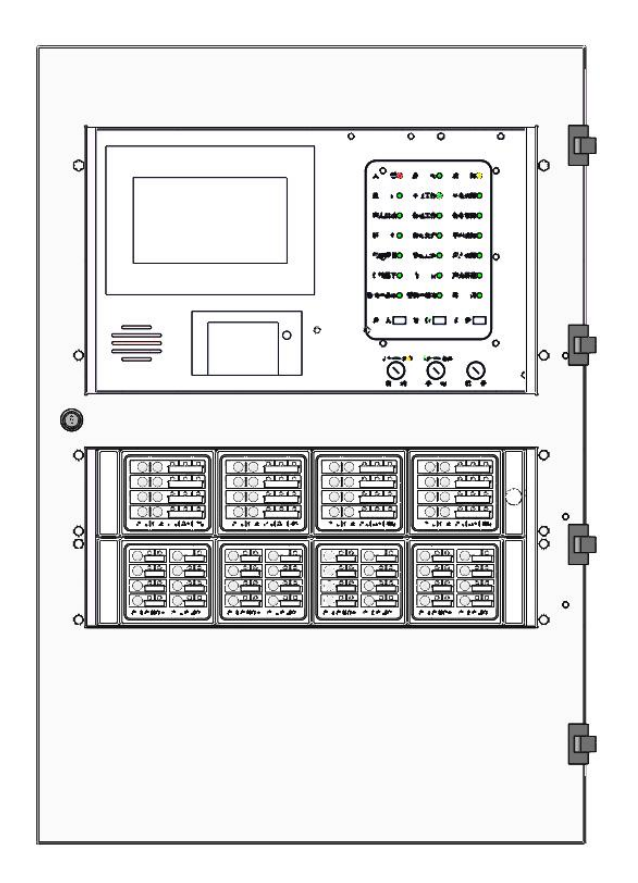

沈阳美宝控制有限公司

# 目录

| —、 | 概述        | 1 |
|----|-----------|---|
| 二、 | 安全使用注意事项  | 1 |
| 三、 | 技术参数      | 3 |
| 四、 | 结构特征与工作原理 | 3 |
| 五、 | 常见故障及排除   | 6 |

# 一、概述

### 1. 产品特点

JB-TB-USC5000 火灾报警控制器是我公司开发、生产的二总线编码传输方式的新型火灾报 警控制设备,可连接我公司生产的各类智能型火灾探测器、手动报警按钮、总线编码式中继器、 短路隔离器等组成性能优异的火灾探测报警系统。控制器采用彩色液晶显示屏,可通过触摸屏 幕设置、查询系统功能。

### 2. 型号的组成及其代表意义

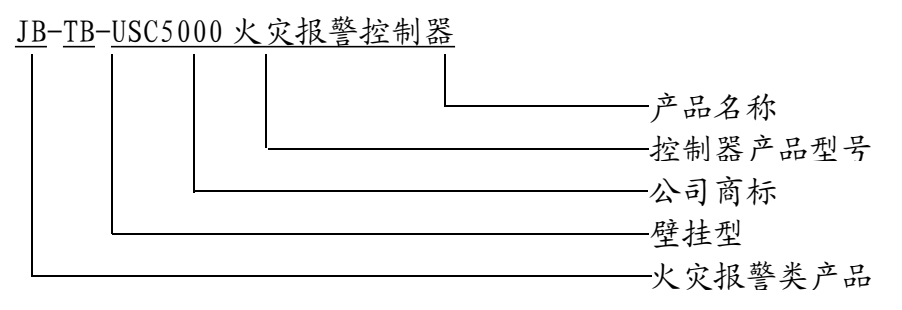

3. 工作条件

给本机提供的主电源必须满足: AC220V,+10%HZ

# 二、安全使用注意事项

为了安全及正确使用本控制器,防止您或他人受到伤害,防止本产品因不正确使用受到损 坏,本说明书在正文中使用了以下警示符号,请您充分理解这些警示符号的含义,并牢记其警 示的内容。

| $\Lambda$ | 如忽视该符号警示的内容,可能会给您及他人遭受重伤或致残,<br>或使本产品损坏。 |
|-----------|------------------------------------------|
|           | 表示[注意]                                   |

# 1.使用注意事项

1、为了安全使用本系统,需要进行正确操作以及定期检查。

由于自动火灾报警设备的检查需要专门的知识,同时专用的检测器具及测定仪器还需要定 期检查,请专业技术人员监督指导。

2、请在符合产品规格的范围内使用本系统。

3、请培训您所在部门的员工,使其认识本系统的各种设备(如各种火灾探测器、手动报 警按钮、各种联动用中继器及与其连接的各种消防设备等),并能在紧急情况时正确使用设备。

### 2.安全警示事项

| Δ       | 请不要在超过容许工作环境参数的场所、有可燃可爆及腐蚀性气体的场所或淋雨的场所使用本机器。     |
|---------|--------------------------------------------------|
| $\land$ | 除经过培训的专业技术人员以外,请不要分解本机或用手触摸机<br>器内部,可能造成触电或主机故障。 |

| • | 请不要在控制器及手动报警按钮周围放置物品,紧急情况时会妨<br>碍操作。            |
|---|-------------------------------------------------|
|   | 本机及现场设备应定期进行保养和维护,避免火警时有可能无法<br>正常工作。           |
|   | 当现场设备发生误报警或误动作时,请查明并记录原因。原因不<br>明时,请委托专门维护人员处理。 |

# 三、技术参数

| 型     | 号     | JB-TB-USC5000                                                                                                    |  |  |
|-------|-------|----------------------------------------------------------------------------------------------------|--|--|
| 尺     | 寸     | 550mm × $800$ mm × $200$ mm                                                                                                    |  |  |
| 回足    | 各数    | 1 ~ 4                                                                                                    |  |  |
| 每回路可接 | 编码设备数 | 200                                                                                                    |  |  |
| 最大编   | 址点数   | 200*4(回路)                                                                                                    |  |  |
| 出土土运  | 主电源   | AC220V <sup>+10%</sup> <sub>-15%</sub> , 50HZ                                                                                                    |  |  |
| 供电电源  | 备用电源  | DC24V10Ah 免维护                                                                                                    |  |  |
| 工作环   | 境温度   | 0°C ~ 40°C                                                                                                    |  |  |
| 贮存环   | 境温度   | $-20^{\circ}C \sim +70^{\circ}C$                                                                                                    |  |  |
| 相对    | 湿度    | RH95% (40℃)                                                                                                    |  |  |
| 连接    | 设备    | 各类智能型探测器、手报、消火栓按钮及各种中继器                                                                                                    |  |  |
| 多线手动  | 力控制点  | 16*1 (盘)                                                                                                    |  |  |
| 总线手动  | 力控制点  | 32*1 (盘)                                                                                                    |  |  |
| 通讯口   |       | 回路通信接口 (CAN);<br>总线盘、多线盘通信接口 (485);<br>FAS 通信接口 (232);<br>FECBUS (CAN);<br>CRT 接口 (485);<br>打印机接口 (232);<br>集中区域接口 (CAN);<br>多线卡通信接口 (CAN);<br>总线卡通信接口 (CAN)。 |  |  |

# 四、结构特征与工作原理

### 1.主机箱

#### 1.1 液晶屏

JB-TB-USC5000 火灾报警控制器配置具有触摸功能的7寸液晶显示屏,通过界面化操作可进行系统信息查询、设置项变更,以及动作类控制。

在非正常监视状态下,控制器只有火警信息时,显示火警信息界面;有火警、联动信息或 火警、联动、故障时,置顶显示火警信息界面;有联动或联动、故障信息时,置顶显示联动信 息界面;只有故障信息时,显示故障信息界面。

#### 1.1.1 火警、联动信息同时显示

当火灾报警控制器处于非正常监视状态,控制器有火警、联动信息或火警、联动、故障时, 置顶显示火警信息。如图(3-1-1)所示:

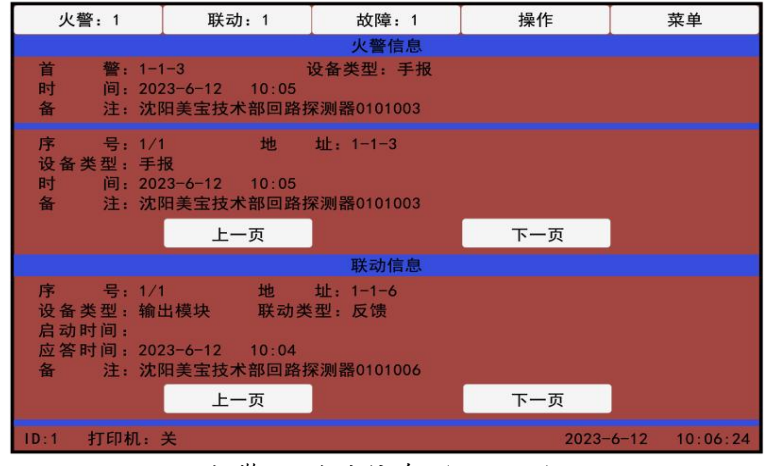

火警、联动信息(3-1-1)

#### 1.1.2 火警信息

| 火警:1                          | 联动:1                                               | 故障: 1                   | 操作        | 菜单       |
|-------------------------------|----------------------------------------------------|-------------------------|-----------|----------|
|                               |                                                    | 火警信息                    |           |          |
| 首 警:<br>时 间::<br>备 注:         | 1−1−3<br>2023−6−12 10∶05<br>沈阳美宝技术部回路              | 设备类型: 手报<br>發探测器0101003 |           |          |
| 序 号:<br>设备类型:<br>时 间:<br>备 注: | 1/1 地<br>手报<br>2023-6-12 10:05<br>沈阳美宝技术部回路<br>上一页 | 址:1-1-3<br>各探测器0101003  | 下一页       |          |
| ID:1 打印机:                     | ¥                                                  |                         | 2023-6-12 | 10:06:24 |

火警信息 (3-1-2)

#### 1.1.3 联动信息

点击屏幕上方联动查询快捷键将显示联动信息界面。如图 (3-1-3) 所示:

| 火警:1                                        | 联动:1                                              | 故障:1                                     | 操作      | 菜单           |
|---------------------------------------------|---------------------------------------------------|------------------------------------------|---------|--------------|
|                                             |                                                   | 联动信息                                     |         |              |
| 序 号:<br>设备类型型:<br>应答<br>备<br>之答<br>时时<br>注: | 1/1 地<br>输出模块<br>反馈<br>2023-6-12 10:0<br>沈阳美宝技术部回 | 址: 1-1-6<br><sup>05</sup><br>路探测器0101006 |         |              |
| D-1 打印机。                                    | 首页                                                | 上一页                                      | 下一页     | -12 10.06.24 |
| D.1 7] PP4/C:                               | ~                                                 |                                          | 2023-0- | 12 10:00:24  |

联动信息(3-1-3)

点击屏幕上方火警查询快捷键将显示火警信息界面。如图(3-1-2)所示:

#### 1.1.4 故障信息

点击屏幕上方故障查询快捷键将显示故障信息界面。如图 (3-1-4) 所示:

| 火警:1    | I                                 | 联动:                | 1          | 故障: 1 | I | 操作     | 3   | 菜单       |
|---------|-----------------------------------|--------------------|------------|-------|---|--------|-----|----------|
|         |                                   |                    |            | 故障信息  | 息 |        |     |          |
| 序       | 号: 1/<br>型: 区<br>道<br>间: 20<br>注: | 1<br>域机<br>23-6-12 | 地<br>10:02 | 址:2   |   |        |     |          |
|         |                                   | 首页                 |            | 上一页   |   | 下一页    |     |          |
|         |                                   |                    |            |       |   |        |     |          |
| ID:1 打印 | 加: 关                              |                    |            |       |   | 2023-6 | -12 | 10:06:24 |

故障信息 (3-1-4)

#### 1.1.5 菜单

点击屏幕上方的菜单快捷键将显示菜单界面。如图(3-1-5)所示:

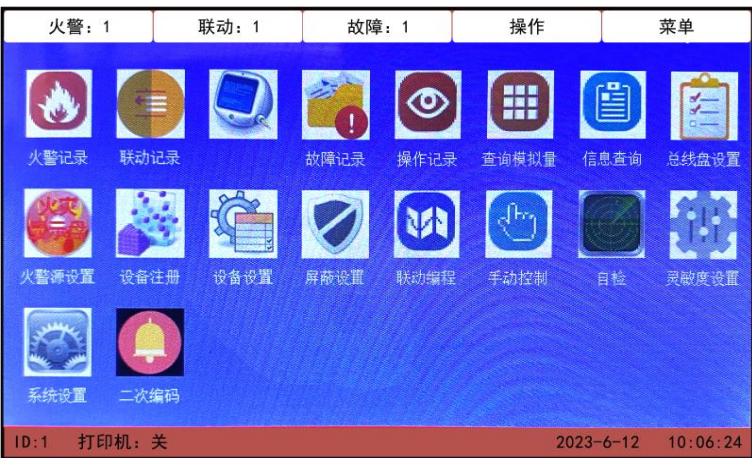

#### 菜单界面 (3-1-5)

#### 1.1.5.1 火警记录

菜单界面中点击火警记录按钮将显示火警记录界面。记录火警历史信息,包括火警的地址、 设备类型、时间和备注信息,最多记录10000条。如图(3-1-6)所示:

| 火警:1 |                               | 联动:1                                                                                                    | 故障: 1  | 操作         | 菜单     |  |  |
|------|-------------------------------|----------------------------------------------------------------------------------------------------|--------|------------|--------|--|--|
|      |                               | 火警1                                                                                                    | 言息 总数: | 413        |        |  |  |
| 序号   | 地址                            | 设备类型                                                                                                    | 1      | 时间         |        |  |  |
| 1    | 3 2-1-137                     | 手报                                                                                                    | 2021-8 | 8-10 11:42 | 沈阳美宝技术 |  |  |
| 2    | 2-1-134                       | 手报                                                                                                    | 2021-8 | 3-10 11:42 | 沈阳美宝技术 |  |  |
| 3    | 2-1-135                       | 手报                                                                                                    | 2021-8 | 3-10 11:42 | 沈阳美宝技术 |  |  |
| 4    | 2-1-136                       | 手报                                                                                                    | 2021-8 | 3-10 11:42 | 沈阳美宝技术 |  |  |
| 5    | 2-1-130                       | 手报                                                                                                    | 2021-8 | 3-10 11:42 | 沈阳美宝技术 |  |  |
| 6    | 2-1-132                       | 手报                                                                                                    | 2021-8 | 3-10 11:42 | 沈阳美宝技术 |  |  |
| 7    | 2-1-126                       | 手报                                                                                                    | 2021-8 | 8-10 11:43 | 沈阳美宝技术 |  |  |
| 8    | 2-1-127                       | 手报                                                                                                    | 2021-8 | 3-10 11:43 | 沈阳美宝技术 |  |  |
|      |                               | and the second second second second second second second second second second second second second second second |        |            |        |  |  |
| 1/52 |                               | 首页                                                                                                    | 上一页    | 下一页        |        |  |  |
| ID:1 | ID:1 打印机:关 2023-6-12 10:06:24 |                                                                                                    |        |            |        |  |  |

火警记录 (3-1-6)

#### 1.1.5.2 联动记录

菜单界面中点击联动记录按钮将显示联动记录界面。记录联动历史信息,包括联动的地址、 设备类型、设备状态、启动/停止时间、反馈/撤销时间和备注信息,最多记录10000条。如图 (3-1-7)所示:

| 火警:1                          |                 | 联动:1 | 故障:1                            | 操作        | 菜单    |  |
|-------------------------------|-----------------|------|---------------------------------|-----------|-------|--|
|                               |                 | 联动   | 记录 总数:                          | 471       |       |  |
| 序号                            | 地址              | 设备类型 | 设备状态                            | 启动/停1     | 上时间   |  |
| 1                             | 2-17-16         | 多线点  | 启动                              | 2021-8-2  | 08:39 |  |
| 2                             | 2-1-199         | 声光   | 启动                              | 2021-8-10 | 11:42 |  |
| 3                             | 2-1-67          | 输出模块 | 启动                              | 2021-8-10 | 11:42 |  |
| 4                             | 2-1-67          | 输出模块 | 启动                              | 2021-8-10 | 11:47 |  |
| 5                             | 2-1-199         | 声光   | 启动                              | 2021-8-10 | 11:47 |  |
| 6                             | 2-1-199         | 声光   | 启动                              | 2021-8-10 | 11:49 |  |
| 7                             | 2-1-67          | 输出模块 | 启动                              | 2021-8-10 | 11:49 |  |
| 8                             | 2-1-199         | 声光   | 启动                              | 2021-8-10 | 11:54 |  |
|                               |                 |      | tané (anaratan aris)<br>Panadar |           |       |  |
| 1/59                          | 1/59 首页 上一页 下一页 |      |                                 |           |       |  |
| ID:1 打印机:关 2023-6-12 10:06:24 |                 |      |                                 |           |       |  |

联动记录(3-1-7)

#### 1.1.5.3 故障记录

菜单界面中点击故障记录按钮将显示故障记录界面。记录故障历史信息,包括故障的地址、 设备类型、故障类型、时间和备注信息,最多记录10000条。如图(3-1-8)所示:

| 火警:1 |                               | 联动:1 | 故障:1   | 操作                   | 菜单           |  |  |
|------|-------------------------------|------|--------|----------------------|--------------|--|--|
|      |                               | 故障认  | 己录 总数: | 10000                |              |  |  |
| 序号   | 地址                            | 设备类  | 型 故障   | 类型                   | 时间           |  |  |
| 1    | 2-1-42                        | 感温   | √ 通信   | 故障 2021              | -10-13 09:35 |  |  |
| 2    | 2-1-41                        | 感温   | 通信     | 故障 2021              | -10-13 09:35 |  |  |
| 3    | 2-1-40                        | 感温   | 通信     | 故障 2021              | -10-13 09:35 |  |  |
| 4    | 2-1-39                        | 感温   | 通信     | 故障 2021              | -10-13 09:35 |  |  |
| 5    | 2-1-38                        | 感温   | 通信     | 故障 2021              | -10-13 09:35 |  |  |
| 6    | 2-1-37                        | 感温   | 通信     | 故障 2021              | -10-13 09:35 |  |  |
| 7    | 2-1-36                        | 感温   | 通信     | 故障 2021              | -10-13 09:35 |  |  |
| 8    | 2-1-35                        | 感温   | 通信     | 故障 2021              | -10-13 09:35 |  |  |
|      |                               |      |        | In die del statistic | P.           |  |  |
| 1/1  | 250                           | 首页   | 上一页    | 下一页                  |              |  |  |
| ID:1 | ID:1 打印机:关 2023-6-12 10:06:24 |      |        |                      |              |  |  |

故障记录 (3-1-8)

#### 1.1.5.4 操作记录

菜单界面中点击操作记录按钮将显示操作记录界面。记录操作历史信息,包括操作的机号、设备类型、操作、时间和备注信息,最多记录10000条。如图(3-1-9)所示:

| 入言: 1 |                 | · 坼 功: 1 | 021厚: 1 | f#1F                            | 米里            |  |
|-------|-----------------|----------|---------|---------------------------------|---------------|--|
|       |                 | 操作       | 记录 总数   | : 317                           |               |  |
| 序号    | 机号              | 设备类型     | 操作      | 时间                              |               |  |
| 1     | 2               | 区域机      | 自检觉     | 2021-7-23 10:                   | 05 沈阳         |  |
| 2     | 1               | 集中机      | 自检      | 2021-7-23 10:                   | 06 沈阳         |  |
| 3     | 2               | 区域机      | 自检      | 2021-7-23 10:                   | 06 沈阳         |  |
| 4     | 1               | 集中机      | 复位      | 2021-7-23 10:                   | 29 沈阳         |  |
| 5     | 2               | 区域机      | 复位      | 2021-7-23 10:                   | 29 沈阳         |  |
| 6     | 1               | 集中机      | 复位      | 2021-7-23 10:                   | 50 沈阳         |  |
| 7     | 2               | 区域机      | 复位      | 2021-7-23 10:                   | 50 沈阳         |  |
| 8     | 1               | 集中机      | 复位      | 2021-7-23 15:                   | 36 沈阳         |  |
|       |                 | I        |         | anter anter anter anter anter a | •             |  |
| 1/4   | 1/40 首页 上一页 下一页 |          |         |                                 |               |  |
| ID:1  | 打印机: 封          | ¥.       |         | 2023-                           | 6-12 10:06:24 |  |
|       |                 |          |         |                                 |               |  |

操作记录(3-1-9)

#### 1.1.5.5 查询模拟量

菜单界面中点击查询模拟量按钮将显示查询模拟量界面。输入回路号、地址号,可查看设备类型和模拟量值。如图(3-1-10)所示:

| 火警:1      | 联动:1    | 故障:1  | 操作      | 菜单            |
|-----------|---------|-------|---------|---------------|
|           |         | 查询模拟量 |         | $\mathbf{X}$  |
|           | 回路号: 1  |       | 地址号: 1  |               |
|           | 设备类型:感烟 | 模打    | 以量值: 34 |               |
|           |         |       |         |               |
|           |         |       |         |               |
|           |         |       |         |               |
| 1/40      | 首页      | 上一页   | 下一页     |               |
| ID:1 打印机: | 关<br>关  |       | 2023-   | 6-12 10:06:24 |

查询模拟量 (3-1-10)

#### 1.1.5.6 信息查询

菜单界面中点击信息查询,显示"设备信息查询"界面。点击系统、总线盘、多线盘、回路、联网主机、联动编程、在线查询、火灾显示盘、屏蔽(有屏蔽时显示),将显示相应的信息界面。如图(3-1-11)所示:

| 火      | 火警:1 联动:1 |     |    | 故    | 障:1  | 操作        | <b>莱</b> | 单  |
|--------|-----------|-----|----|------|------|-----------|----------|----|
| 设备信息查询 |           |     |    |      |      |           |          |    |
| 系统     | 总线盘       | 多线盘 | 回路 | 联网主机 | 联动编程 | 在线查询      | 火灾显示盘    | 屏蔽 |
|        | *         |     |    |      |      | · · · · · |          |    |

设备信息查询(3-1-11)

系统信息:界面显示系统的基本设置信息:本机 ID、打印机、调试状态、CRT 设置、警报器、广播。如图(3-1-12)所示:

| 火    | 警:1                  | ĮĮ                                                        | 关动:1            | 故    | 障:1            | 操作                      | 菜单        |          |  |  |
|------|----------------------|-----------------------------------------------------------|-----------------|------|----------------|-------------------------|-----------|----------|--|--|
|      | 设备信息查询               |                                                           |                 |      |                |                         |           |          |  |  |
| 系统   | 总线盘                  | 多线盘                                                       | 回路              | 联网主机 | 联动编程           | 在线查询                    | 火灾显示      | 盘        |  |  |
|      | 本材<br>调证<br>警打<br>组风 | LID: 1<br>【开关: <del>)</del><br>【器: <del>)</del><br>】: 集中区 | te<br>te<br>≤域网 |      | ‡]<br>CF<br>/⁺ | □印机:关<br>和设置:离线<br>"播:关 | ł         |          |  |  |
| ID:1 | 打印机:                 | 关                                                         |                 |      |                | 2                       | 2023-6-12 | 10:06:24 |  |  |

系统信息(3-1-12)

总线盘信息:界面显示总线盘的编程信息、编程点状态信息、编程点备注信息。如图(3-1-13) 所示:

| 火    | 警:  | 1   | ĮĮ  | 关动: 1  | t    | 女障:1      | 操作    | I         | 菜单       |
|------|-----|-----|-----|--------|------|-----------|-------|-----------|----------|
|      |     |     |     |        | 设备   | 信息查询      |       |           |          |
| 系统   | 总约  | 戋盘  | 多线盘 | 回路     | 联网主机 | 联动编程      | 在线查询  | 火灾显示盘     | :        |
| 1    |     | 1   | 1-  | 65     | 未注册  | 沈阳美宝      | 技术部回路 | 孫测器01     | 01065 🔺  |
| 2    |     | 2   | 1-  | 66     | 未注册  | 沈阳美宝      | 技术部回路 | 探测器01     | 01066    |
| 3    | =   | 3   | 1-2 | 200    | 未注册  | 沈阳美宝      | 技术部回路 | 探测器01     | 01200    |
| 4    |     | 4   |     |        | 未定义  |           |       |           |          |
| 5    |     | 5   |     |        | 未定义  |           |       |           |          |
| 6    |     | 6   |     |        | 未定义  |           |       |           |          |
| 7    |     | 7   |     |        | 未定义  |           |       |           |          |
| 8    |     | 8   |     |        | 未定义  |           |       |           |          |
| 9    |     | 9   |     |        | 未定义  |           |       |           |          |
| 10   | ▼   | 10  |     | Har as | 未定义  | Carlo and |       |           | •        |
| ID-1 | #TI | 印机. | ¥   |        |      |           |       | 2023-6-12 | 10.06.24 |

#### 总线盘信息 (3-1-13)

| 火  | 警: | 1  |    | I  | 联动:1 | 故          | 障:1   | 操作    |              | 菜单         |
|----|----|----|----|----|------|------------|-------|-------|--------------|------------|
|    |    |    |    |    |      | 设备信        | 信息查询  |       |              |            |
| 系统 | 总约 | 线盘 | 多约 | 线盘 | 回路   | 联网主机       | 联动编程  | 在线查询  | 火灾显示盘        |            |
| 机号 | D  | 多  | 线盘 |    | 多线点  | 二次编码       |       | 备     | 注            |            |
| 1  |    |    |    |    | 1    |            | 01号机0 | 1号多线盘 | t点01         |            |
| 2  |    | 2  |    |    | 2    |            | 01号机0 | 1号多线盘 | t点02         | The second |
| 3  |    | 3  |    |    | 3    |            | 01号机0 | 1号多线盘 | 上点03         |            |
| 4  |    | 4  |    |    | 4    |            | 01号机0 | 1号多线盘 | <b>1</b> 点04 |            |
| 5  |    | 5  |    |    | 5    |            | 01号机0 | 1号多线盘 | t点05         |            |
| 6  |    | 6  |    |    | 6    |            | 01号机0 | 1号多线盘 | 点06          |            |
| 7  |    | 7  |    |    | 7    | Second and | 01号机0 | 1号多线盘 | 点07          |            |
| 8  |    | 8  |    |    | 8    |            | 01号机0 | 1号多线盘 | 点08          |            |
| 9  |    | 9  |    |    | 9    |            | 01号机0 | 1号多线盘 | 点09          |            |
| 10 | -  | 10 | )  | -  | 10   |            | 01号机0 | 1号多线盘 | 点10          |            |

多线盘信息:界面显示多线点的备注信息。如图(3-1-14)所示:

多线盘信息(3-1-14)

回路信息:界面显示回路带载的设备类型、二次编码、状态、灵敏度、总线盘信息、备注 信息。如图(3-1-15)所示:

| 火    | 警 | : 1                          |     | I  | 联动:1 |      | 故障  | t: 1  | I   | 操作     |       | 菜   | 单       |    |
|------|---|------------------------------|-----|----|------|------|-----|-------|-----|--------|-------|-----|---------|----|
|      |   |                              |     |    |      | 设    | 备信  | 息查讨   | 甸   |        |       |     |         |    |
| 系统   | Ļ | 总线盘                          |     | 多线 | 盘 回路 | 联网主  | E机  | 联动编   | 程 4 | 在线查询   | 火灾显动  | 示盘  |         |    |
| 机号ID |   | 回路                           |     | 地址 | 设备类型 | 二次编码 | 状态  | 灵敏度   | 总线盘 | Î      | 备注    |     |         |    |
| 1    |   | 1                            | -   | 1  | 感烟   |      | 正常  | 低     |     | 沈阳美宝技  | 术部回路排 | 采测器 | 0101001 |    |
| 2    |   | 2                            |     | 2  | 感温   |      | 正常  |       |     | 沈阳美宝技  | 术部回路排 | 采测器 | 0101002 |    |
| 3    |   | 3                            |     | 3  | 手报   |      | 火警  | i den |     | 沈阳美宝技  | 术部回路排 | 采测器 | 0101003 |    |
| 4    | - | 4                            | 111 | 4  | 消火栓  |      | 正常  |       |     | 沈阳美宝技  | 术部回路排 | 采测器 | 0101004 |    |
| 5    |   | 5                            |     | 5  | 输入   |      | 正常  |       |     | 沈阳美宝技; | 术部回路排 | 采测器 | 0101005 |    |
| 6    |   | 6                            |     | 6  | 输出模块 |      | 反馈  |       |     | 沈阳美宝技  | 术部回路排 | 采测器 | 0101006 |    |
| 7    |   | 7                            |     | 7  | 声光   |      | 正常  |       |     | 沈阳美宝技  | 术部回路排 | 采测器 | 0101007 |    |
| 8    |   | 8                            |     | 8  |      |      | 未注册 |       |     | 沈阳美宝技  | 木部间路排 | 采测器 | 0101003 |    |
| 9    |   | 9                            |     | 3  |      |      | 未注册 |       |     | 沈阳美宝技  | 木部回路排 | 彩洲器 | 0101009 |    |
| 10   |   | 10                           | ¥   | 10 |      |      | 未注册 |       |     | 沈阳美宝技  | 木部回路排 | 彩测器 | 0101010 | -  |
| ID:1 | - | D:1 打印机:关 2023-6-12 10:06:24 |     |    |      |      |     |       |     |        |       | 2 1 | 0:06:   | 24 |

回路信息(3-1-15)

联网主机信息:界面显示联网控制器的在线状态、手动状态、自动状态、备注信息。如图 (3-1-16)所示:

| 火    | 警:1 | ļļ      | 关动: 1    | t        | 文障:1  | 操作    |           | 菜单       |
|------|-----|---------|----------|----------|-------|-------|-----------|----------|
|      |     |         |          | 设备       | 信息查询  |       |           |          |
| 系统   | 总线盘 | 多线盘     | 回路       | 联网主机     | 联动编程  | 在线查询  | 火灾显示盘     |          |
| 主机号  | 状态  | 手动      | 状态       | 自动状态     |       | 备注    |           |          |
| 1    | 在线  | <b></b> | 许        | 允许       | 沈阳美宝: | 技术部控制 | 器001      |          |
| 2    | 在线  |         |          |          | 沈阳美宝  | 技术部控制 | 器002      |          |
| 3    | 不在  | 线       |          |          | 沈阳美宝  | 技术部控制 | 器003      |          |
| 4    | 不在  | 线       |          |          | 沈阳美宝: | 技术部控制 | 器004      |          |
| 5    | 不在  | 线       | Series . |          | 沈阳美宝: | 技术部控制 | 器005      |          |
| 6    | 不在  | 线       |          |          | 沈阳美宝  | 技术部控制 | 器006      |          |
| 7    | 不在  | 线       |          |          | 沈阳美宝  | 技术部控制 | 器007      |          |
| 8    | 不在  | 线       |          |          | 沈阳美宝  | 技术部控制 | 器008      |          |
| 9    | 不在  | 线       |          |          | 沈阳美宝  | 技术部控制 | 器009      |          |
| 10   | 不在  | 线       |          | a Caller | 沈阳美宝  | 技术部控制 | 器010      | -        |
| ID:1 | 打印机 | : 关     |          |          |       | 2     | 2023-6-12 | 10:06:24 |

联网主机信息(3-1-16)

联动程信息如图 (3-1-17) 所示:

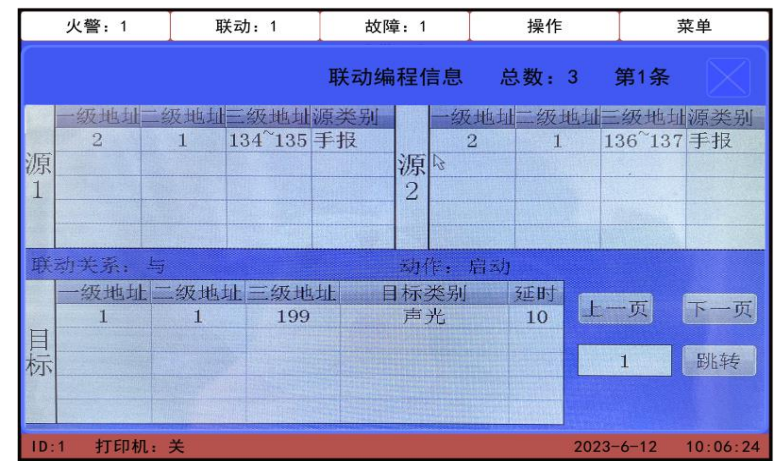

联动程信息(3-1-17)

在线查询信息:界面显示回路、多线柜消防电源、总线柜消防电源的在线信息。如图(3-1-18) 所示:

| 火    | 警: 1   | ļļ  | 关动: 1 |      | 故障: 1   |    | 操作  | I        | 菜单    |      |
|------|--------|-----|-------|------|---------|----|-----|----------|-------|------|
|      |        |     |       | 设备   | 信息查询    |    |     |          |       |      |
| 系统   | 总线盘    | 多线盘 | 回路    | 联网主机 | L 联动编程  | 在约 | 戋查询 | 火灾显示盘    |       |      |
|      | 回路     | 各   |       | 消防   | 电源(多线盘) |    | j   | 肖防电源(总线  | (盘)   |      |
| 地址   | 状态     | 注册  | 册点数   | 地址   | 状态      |    | 地址  | *        | 状态    |      |
| 1    | 在线     | 7   |       | 1    | 不在线     |    | 1   | 不在       | 线     |      |
| 2    | 在线     | 0   |       | 2    | 不在线     |    | 2   | 不在       | 线     |      |
| 3    | 在线     | 0   |       | 3    | 不在线     | =  | 3   | 不在       | 线     | =    |
| 4    | 在线     | 0   |       | 4    | 不在线     |    | 4   | 不在       | 线     |      |
| 5    | 不在约    | 戋 0 |       | 5    | 不在线     |    | 5   | 不在       | 线     |      |
| 6    | 不在约    | 戋 0 |       | 6    | 不在线     |    | 6   | 不在       | 线     |      |
| 7    | 不在线    | 我 0 | V     | 7    | 不在线     | Y  | 7   | 不在       | 线     | -    |
| LD:1 | ╪TED村. | ¥   |       |      |         |    | 2   | 023-6-12 | 10.06 | . 24 |

在线查询信息(3-1-18)

火灾显示盘信息如图 (3-1-19) 所示:

| 火    | 警:1         | Į Į    | 关动: 1 | đ                 | 文障:1    | 操作             |             | 菜单      |  |
|------|-------------|--------|-------|-------------------|---------|----------------|-------------|---------|--|
|      |             |        |       | 设备                | 信息查询    |                |             |         |  |
| 系统   | 总线          | 盘 多线盘  | 回路    | 联网主机              | 联动编程    | 在线查询           | 火灾显示盘       |         |  |
| 地址   | É           | 火警源    |       | 备注下载              | <u></u> | 备注             |             |         |  |
| 1-62 |             | 2-1-8  |       | 已下载               | 沈阳美     | 宝技术部回路推        | 案测器0201008  |         |  |
|      |             | 2-1-16 |       | 已下载               | 沈阳美     | 宝技术部回路排        | 采测器0201016  |         |  |
|      |             | 2-1-15 |       | 已下载               | 沈阳美     | 宝技术部回路排        | 采测器0201015  |         |  |
|      |             | 2-1-7  |       | 已下载               | 2号机1    | 回路手报02010      | 07          |         |  |
|      |             | 2-1-14 |       | 已下载               | 沈阳美     | 宝技术部回路排        | 深测器0201014  |         |  |
|      |             | 2-1-6  |       | 已下载               | 2号机1    | 回路温感02010      | 106         |         |  |
|      |             | 2-1-24 |       | 已下载               | 沈阳美     | 宝技术部回路排        | 采测器0201024  |         |  |
|      |             | 0 1 00 |       | a <del>17 #</del> | vt Rn 🛨 | 승규 바 소 이 이 아 바 | 200 1000 PP |         |  |
| D:1  | <b>‡TED</b> | 机:关    |       |                   |         | 5              | 2023-6-12   | 10:06:2 |  |

#### 火灾显示盘信息(3-1-19)

屏蔽信息:界面显示屏蔽信息。如图(3-1-20)所示:

| 火    | 警:1                  | Ę                                      | 关动:1                                                             | 故    | 障:1  | 操作   |           | 菜单       |  |
|------|----------------------|----------------------------------------|------------------------------------------------------------------|------|------|------|-----------|----------|--|
|      |                      |                                        |                                                                  | 设备作  | 言息查询 |      |           |          |  |
| 系统   | 总线盘                  | 多线盘                                    | 回路                                                               | 联网主机 | 联动编程 | 在线查询 | 火灾显示盘     | 屏蔽       |  |
|      | 序号<br>设备<br>时间<br>备注 | 号: 2/2<br>香类型: 辅<br>列: 2023→<br>E: 沈阳身 | 2/2 地址:1-1-6<br>型:输出模块<br>2023-6-12 11:04<br>沈阳美宝技术部回路探测器0101006 |      |      |      |           |          |  |
|      |                      | 首                                      | 页                                                                |      | 页    | 下一页  |           |          |  |
|      |                      |                                        |                                                                  |      |      |      |           |          |  |
| ID:1 | 打印机                  | :关                                     |                                                                  |      |      | 2    | 2023-6-12 | 10:06:24 |  |

屏蔽信息(3-1-20)

#### 1.1.5.7 总线盘设置

菜单界面中点击总线盘设置按钮将显示总线盘设置界面。如图(3-1-21)所示:

设置总线盘点位信息:选择总线盘号,选择总线点号,输入回路号,地址号,然后点击保 存按钮。

删除总线点编程信息:选择总线盘,总线点,点击"删除该点编程信息"。

| 火警    | <b>∛</b> : 1 |      | 联动:    | 1     | 故國    | 章: 1 | I      | 操作         | 菜单                     |
|-------|--------------|------|--------|-------|-------|------|--------|------------|------------------------|
|       |              |      |        |       | 总线    | 盘设计  | ĩ      |            |                        |
| 总线盘地址 | :(号)         | 01   | 01-065 | 02 0  | 1-066 | 03   | 01-200 | 总线占·       | 1                      |
| 1     |              | 04   | 00-000 | 05 0  | 0-000 | 06   | 00-000 |            |                        |
| 2     |              | 07   | 00-000 | 08 0  | 0-000 | 09   | 00-000 | 回路号:       | 1                      |
| 3     |              | 10   | 00-000 | 11 0  | 0-000 | 12   | 00-000 | 地址号:       | 65                     |
| 4     |              | 13   | 00-000 | 14 0  | 0-000 | 15   | 00-000 |            |                        |
| 5     |              | 16   | 00-000 | 17 0  | 0-000 | 18   | 00-000 | 状态: 未      | 注册                     |
| 6     |              | 19   | 00-000 | 20 0  | 0-000 | 21   | 00-000 | 客注:        |                        |
| 7     |              | 22   | 00-000 | 23 0  | 0-000 | 24   | 00-000 | 沈阳羊空技术     | 部回路探测哭0101065          |
| 8     |              | 25   | 00-000 | 26 0  | 0-000 | 27   | 00-000 |            | CHPEIREDX-195550101005 |
| 9     |              | 28   | 00-000 | 29 0  | 0-000 | 30   | 00-000 | 删除该        | 点编程信息                  |
| 10    | -            | 31   | 00-000 | 32 0  | 0-000 |      |        | A PROPERTY |                        |
| 注:回题  | 各号           | 1-1( | 6, 地址号 | 1-254 |       |      |        |            | 保存                     |
| ID:1  | 打印           | 机:   | 关      |       |       |      |        | 2023-      | -6-12 10:06:24         |

总线盘设置(3-1-21)

#### 1.1.5.8 火灾显示盘火警源设置

菜单界面中点击火警源设置,输入密码,将显示火灾显示盘火警源设置界面。点击火警源 设置、火警源下载,将显示相应的信息界面。

火警源设置: 该界面用于新增、修改、删除火灾显示盘地址,设置火灾显示盘对应的火警源信息, 设置完成后点击【全部保存】按键,即将火警源的点位信息下载给回路。如图(3-1-22)所示:

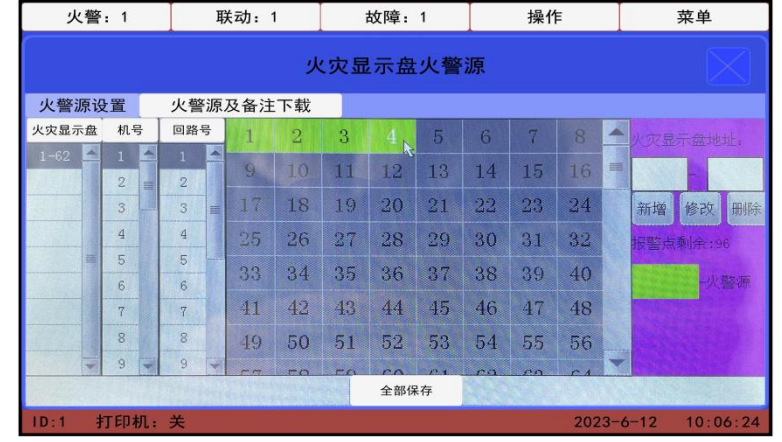

火警源设置(3-1-22)

火警源及备注下载:该界面用于将火警源的备注信息下载给回路,可选择单点下载或者单回路下载、全部信息下载。如图(3-1-23)所示:

| 火警:1     | 联动:1                       | 故障:1             | 操作        | 菜单             |
|----------|----------------------------|------------------|-----------|----------------|
|          | Ŀ                          | x灾显示盘火警;         | 原         |                |
| 火警源设置    | 火警源及备注下载                   |                  |           |                |
|          | 单点下载 回路<br>回路下载 回路<br>全部下载 | 号: 地<br>号:<br>下载 | ut :      |                |
| ID:1 打印机 | l: 关                       |                  | 2023-     | -6-12 10:06:24 |
|          | し故にコ                       | タンード (           | 0 1 0 0 ) |                |

火警源及备注下载(3-1-23)

1.1.5.9 设备注册

菜单界面中点击设备注册按钮将显示设备注册界面。
回政注册: 单回政注册输入回政号 可以洗择全部注册 然后占丰注。

回路注册: 单回路注册输入回路号, 可以选择全部注册, 然后点击注册按钮。如图(3-1-24)所示:

| 火營:1                                            | 联切:1                  | <b></b> 故障:1 | 探1作            | 采単             |
|-------------------------------------------------|-----------------------|--------------|----------------|----------------|
|                                                 |                       | 设备注册         |                |                |
| 回路 /                                            | 总线盘、多线盘               |              |                |                |
| 回路注册点<br>1 7<br>2 0<br>3 0<br>4 0<br>5 0<br>6 0 | 数<br>● 单回路注<br>● 全部注册 | 册 回路号:       | <u>1</u><br>注册 |                |
| 7 0<br>8 0                                      |                       |              |                |                |
| 9 0 .                                           | -                     |              |                |                |
| ID:1 打印机:                                       | 关                     |              | 2023-          | -6-12 10:06:24 |

回路注册 (3-1-24)

火灾报警控制器版本 V1.0

总线盘、多线盘注册:点击注册按钮完成总线盘、多线盘注册。如图(3-1-25)所示:

|       | 4// 4/ ] : 1 | 政府       | 章:1  | 探作   | -       | <b>采</b> 里 |
|-------|--------------|----------|------|------|---------|------------|
|       |              | 设备       | 注册   |      |         |            |
| 回路    | 总线盘、多线盘      |          |      |      |         |            |
|       |              | ž        | 主册   |      |         |            |
| 总线盘盘号 | 注册信息         | 101220   | 多线盘盘 | 出号 泪 | 册信息     |            |
| 1     | 1、2、3、4号单元标  | 反 🔺      | 1    | 盘    | 不在线     | -          |
| 2     | 盘不在线         | =        | 2    | 盘    | 不在线     | 1          |
| 3     | 盘不在线         |          | 3    | 盘    | 不在线     |            |
| 4     | 盘不在线         |          | 4    | 盘    | 不在线     |            |
| 5     | 盘不在线         |          | 5    | 盘    | 不在线     |            |
| 6     | 盘不在线         |          | 6    | 盘    | 不在线     |            |
| 7     | 盘不在线         |          | 7    | 盘    | 不在线     |            |
| 8     | 盘不在线         | -        | 8    | 盘    | 不在线     |            |
| 2     | ホテトル         | logith ( |      | chr. | 7-2-412 |            |

总线盘、多线盘注册(3-1-25)

#### 1.1.5.10 设备设置

菜单界面中点击设备设置按钮输入密码,将显示设备设置界面。点击回路设置、多线盘设 置、总线盘设置、网络主机设置、扩展柜设置,将显示相应的设置界面。

回路在线设置: 控制器最多带载16个回路, 界面中序号代表回路号。如图(3-1-26)所示:

| 火    | 、警:1 | 联动    | 1: 1 | 故國            | 章:1    | 操作    | ŧ     |      | 菜单        |
|------|------|-------|------|---------------|--------|-------|-------|------|-----------|
|      |      |       |      | 设备            | 设置     |       |       |      | $\square$ |
| 回路   | 设置   | 多线盘设置 | 总线盘  | 设置 网          | 网络主机设计 | 置 扩展相 | 5设置   |      |           |
|      | 1、 在 | 线 💽   | 2、 在 | <u>لا الم</u> | 3、 🚺   | 线 💽   | 4,    | 在线   |           |
|      | 5, 🔾 | 离线    | 6, 🔾 | 离线            | 7, 😈   | )离线   | 8, (  | )离线  |           |
|      | 9, 🜍 | 离线    | 10.0 | 离线            | 11,0   | )离线   | 12    | )离线  |           |
|      | 13.0 | 离线    | 14.0 | 离线            | 15,0   | 离线    | 16.   | )离线  |           |
|      |      |       |      | 伢             | 保存     |       |       |      |           |
| ID:1 | 打印机。 | ÷     |      |               |        |       | 2023- | 6-12 | 10.06.24  |

#### 回路在线设置(3-1-26)

多线盘在线设置:控制器最多带载 32 个多线手动控制盘,界面中序号代表多线手动控制 盘盘号,使能表示在线,除能表示不在线。如图(3-1-27)所示:

| 火警:1     | ĮĮ              | 俟动 <b>:</b> 1 | 故   | [障:1   | 操作   | I        | 菜单       |
|----------|-----------------|---------------|-----|--------|------|----------|----------|
|          |                 |               | 设i  | 备设置    |      |          |          |
| 回路设置     | 多线盘设            | 置总线           | 盘设置 | 网络主机设置 | 扩展柜设 | 置        |          |
| 1        | 2 <sub>15</sub> |               | 4   | 5      | 6    | 7        | 8        |
| 9        | 10              | 11            | 12  | 13     | 14   | 15       | 16       |
| 17       | 18              | 19            | 20  | 21     | 22   | 23       | 24       |
| 25       | 26              | 27            | 28  | 29     | 30   | 31       | 32       |
| 注:       | 隊               | 於能            |     | 使      | 自能   |          |          |
|          |                 |               | 1   | 保存     |      |          |          |
| ID:1 打印材 | 机:关             |               |     |        | 2    | 023-6-12 | 10:06:24 |

多线盘在线设置(3-1-27)

总线盘在线设置:控制器最多带载 32 个总线手动控制盘,界面中序号代表总线手动控制 盘盘号,使能表示在线,除能表示不在线。如图(3-1-28)所示:

| 火警:1    | ļļ     | 关动: 1   | 赵  | て障:1   | 操作      | I         | 菜单       |
|---------|--------|---------|----|--------|---------|-----------|----------|
|         |        |         | 设  | 备设置    |         |           |          |
| 回路设置    | 多线盘设   | 置总线盘    | 設置 | 网络主机设置 | 扩展柜设    | 置         |          |
| 1       |        | 3       | 4  | 5      | 6       | 7         | 8        |
| 9       | 10     | 11      | 12 | 13     | 14      | 15        | 16       |
| 17      | 18     | 19      | 20 | 21     | 22      | 23        | 24       |
| 25      | 26     | 27      | 28 | 29     | 30      | 31        | 32       |
| 注:      | K      | 余能      |    | 何      | <b></b> |           |          |
|         | 11/1/2 | e angla |    | 保存     | -       |           |          |
| ID:1 打印 | 机:关    |         |    |        |         | 2023-6-12 | 10:06:24 |

总线盘在线设置(3-1-28)

网络主机在线设置:本控制器最多可实现 32 台控制器联网,界面中序号代表控制器机号,使能表示在线,除能表示不在线。如图(3-1-29)所示:

| 火警:1    |      | 联动:1   | 赵   | (障:1   | 操作    | I        | 菜单       |
|---------|------|--------|-----|--------|-------|----------|----------|
|         |      |        | 设   | 备设置    |       |          |          |
| 回路设置    | 多线盘设 | 出置 总线相 | 盘设置 | 网络主机设置 | 扩展柜设计 | E        |          |
| 1       | 2    |        | 4   | 5      |       |          | 8        |
| 9       | 10   | 11     | 12  | 13     | 14    | 15       | 16       |
| 17      | 18   | 19     | 20  | 21     | 22    | 23       | 24       |
| 25      | 26   | 27     | 28  | 29     | 30    | 31       | 32       |
| 注:      | ß    | 余能     |     | 何      | 巨能    |          |          |
|         |      |        |     | 保存     |       |          |          |
| ID:1 打印 | 1机:关 |        |     |        | 2     | 023-6-12 | 10:06:24 |

#### 网络主机在线设置(3-1-29)

扩展柜在线设置: 多线柜、总线柜分别最多挂载 10 个消防电源。如图 (3-1-30) 所示:

| 火警:1                       | 联动:1                        | 故障: 1                      | 操作                                                | 菜单                                  |
|----------------------------|-----------------------------|----------------------------|---------------------------------------------------|-------------------------------------|
|                            |                             | 设备设置                       |                                                   |                                     |
| 回路设置                       | 多线盘设置 总线盘                   | 设置 网络主机设                   | 置扩展柜设置                                            |                                     |
| 多线扩展柜<br>1、 在线<br>6、 ○ 离线  | ● 2、 <u>在线</u> ●<br>7、 ○ 离线 | 3、○)离线<br>8、○)离线           | 4、 <del>() 离线</del> 5、<br>9、 <del>() 离线</del> 10  | <ul><li></li></ul>                  |
| 总线扩展柜<br>1、<br>6、<br>() 离线 | 2、<br>○ 离线<br>7、<br>○ 离线    | 3、<br>〇) 离线<br>8、<br>〇) 离线 | 4、 <mark>) 离线</mark> 5<br>9、 <mark>) 离线</mark> 10 | <ul><li>○ 离线</li><li>○ 离线</li></ul> |
| ID:1 打印机:                  | ×                           | 保存                         | 2023-                                             | -6-12 10:06:24                      |

扩展柜在线设置(3-1-30)

#### 1.1.5.11 屏蔽设置

菜单界面中点击屏蔽设置按钮将显示屏蔽设置界面。选择回路,可以对在线探测器屏蔽或 解除屏蔽。如图(3-1-31)所示:

| 火警:       | 1   | 联动            | : 1 | 故障 | 章:1 | I  | 操作 |         | 菜单       |
|-----------|-----|---------------|-----|----|-----|----|----|---------|----------|
|           |     |               |     | 屏蔽 | 设置  |    |    |         |          |
| 回路号       | 1   | 2             | 3   | 4  | 5   | 6  | 7  | 8       | ▲ 注:     |
| $1 \land$ |     |               | 11  | 12 | 13  | 14 | 15 | 16      | 1 日本     |
| 3         | 17  | 18            | 19  | 20 | 21  | 22 | 23 | 24      | IFT MX   |
| 4         | 25  | 26            | 27  | 28 | 29  | 30 | 31 | 32      | 在线       |
| 5         | 33  | 34            | 35  | 36 | 37  | 38 | 39 | 40      | 不在线      |
| 7         | 41  | 42            | 43  | 44 | 45  | 46 | 47 | 48      |          |
| 8         | 49  | 50            | 51  | 52 | 53  | 54 | 55 | 56      |          |
| 9         | 57  | 58            | 59  | 60 | 61  | 62 | 63 | 64      |          |
| 10        | 65  | 66            | 67  | 68 | 69  | 70 | 71 | 72      | -        |
| ID:1 打    | 印机: | <del></del> έ |     |    |     |    | 20 | 23-6-12 | 10:06:24 |

屏蔽设置(3-1-31)

#### 1.1.5.12 联动编程

菜单界面中点击联动编程按钮将显示联动编程界面。在联动编程设置界面,点击新增,输入源1、源2(一二三级地址、源类别)、目标(二三级地址、目标类别、延时)信息,选择联动关系和动作类型,点击保存按钮。如图(3-1-32)所示:

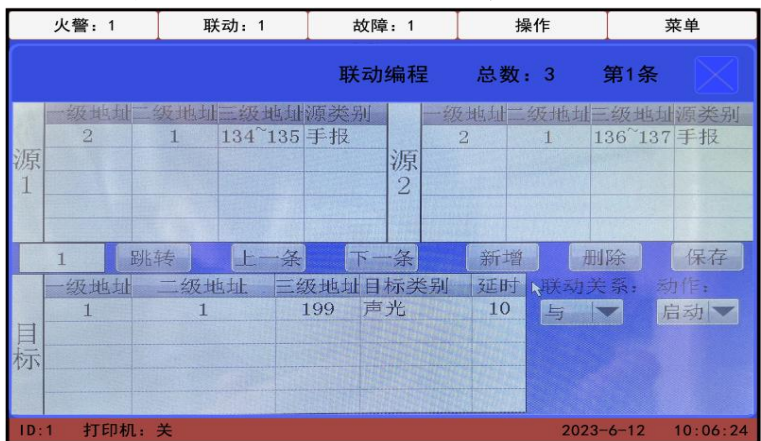

联动编程(3-1-32)

#### 1.1.5.13 手动控制

菜单界面中点击手动控制按钮将显示手动控制界面。在手动控制页面选择回路号,启停地 址范围,设备类别,然后点击启动/停止操作。如图(3-1-33)所示:

| 总线手动控制       回路号       1       2       3       4       5               |
|------------------------------------------------------------------------|
| 回路号       1       2       3       4       5                            |
| 1     △     启/停地址:     1     →     254       3     4     ●     ●     ● |
| 3<br>4<br>5<br>5<br>★别: 声光 ▼                                           |
| 5                                                                      |
| 6                                                                      |
| 7                                                                      |
| 8 注:列表框选择回路, 文本框输入 地址始->地址末                                            |
| 9                                                                      |
| 10 启动 停止                                                               |
| ID:1 打印机:关 2023-6-12 10:06                                             |

手动控制 (3-1-33)

#### 1.1.5.14 自检

菜单中点击自检按钮,控制器所有指示灯点亮,控制器发火警、故障、联动三种声音,屏幕白色、红色、黄色、蓝色、绿色交替显示。

#### 1.1.5.15 灵敏度设置

菜单界面中点击灵敏度设置按钮将显示灵敏度设置界面。在灵敏度设置页面,选择回路号, 设置灵敏度地址范围,设置灵敏度值,然后点击保存并下载。如图(3-1-34)所示:

| 火警:     | 1         | 联动:1    | 故障:1                 | 操作    | 菜单             |
|---------|-----------|---------|----------------------|-------|----------------|
|         |           |         | 灵敏度设置                |       |                |
| 回路号     |           |         |                      |       |                |
| 1       | 地址        | 范围:     | 1 ->                 | 254   |                |
| 3 4     | 灵敏        | 度: 世    | 灰复出厂设置 🔤             | 2     |                |
| 5<br>6  |           |         |                      | ß     |                |
| 7       |           |         |                      |       |                |
| 8       | 注:开       | F始和结束地址 | L相同代表单点 <sup>-</sup> | 下载    |                |
| 9<br>10 |           |         | 保存并下载                |       |                |
| ID:1 打  | 」<br>印机:关 | 4       |                      | 2023- | -6-12 10:06:24 |

灵敏度设置(3-1-34)

#### 1.1.5.16 系统设置

菜单界面中点击系统设置按钮将显示系统设置界面。如图(3-1-35)所示:

| 火警:1      | 联动:1                                    | 故障:1  | 操作    | 菜单             |
|-----------|-----------------------------------------|-------|-------|----------------|
|           |                                         | 系统设置  |       |                |
| ◆本 机      | ID: 1                                   | ] ◆ 打 | 印机: 🥑 | ¥              |
| ◆ 修改一级    | 密码:                                     | ● 重計  | 了一级密码 |                |
| ◆功能 送     | - 择:                                    | ● 时间  | 可设置   |                |
| ◆ 调 试 岁   | 关 · · · · · · · · · · · · · · · · · · · | ◆ CRT | 设置: 🧧 | 离线             |
| ◆ 警 报     | 器: <b>关</b>                             | ◆对    | 等网: 🧧 | ×              |
| ◆ 广       | 播: <b>关</b>                             | )     |       |                |
|           |                                         |       |       |                |
| ID:1 打印机: | 关<br>关                                  |       | 2023- | -6-12 10:06:24 |

系统设置(3-1-35)

- · [本机 ID]: 设置范围 1-32。
- ·[打印机设置]:设置在线后,打印机正常工作。
- ·[修改一级密码设置]:可修改设置密码。
- ·[重置一级密码]:恢复成出厂一级密码111111。
- · [功能选择]: 预留功能
- ·[时间设置]: 可更改系统时间, 按保存键保存。
- · [调试状态]:关闭时有新事件弹出监控页面,开启时有新事件不弹出监控页面。
- ·[CRT设置]:设置在线后,控制器与CRT通信。
- ·[警报器]:开时控制器自身警报器使能。
- ·[广播]:广播开时,声光和广播交替发声,广播播放时长可以设定。

#### 1.1.5.17 二次编码

菜单界面中点击二次编码按钮将显示二次编码界面。

设置二次编码: 在二次编码页面输入回路号、开始地址、结束地址、设置二次编码类型, 点击设置。如图(3-1-36)所示:

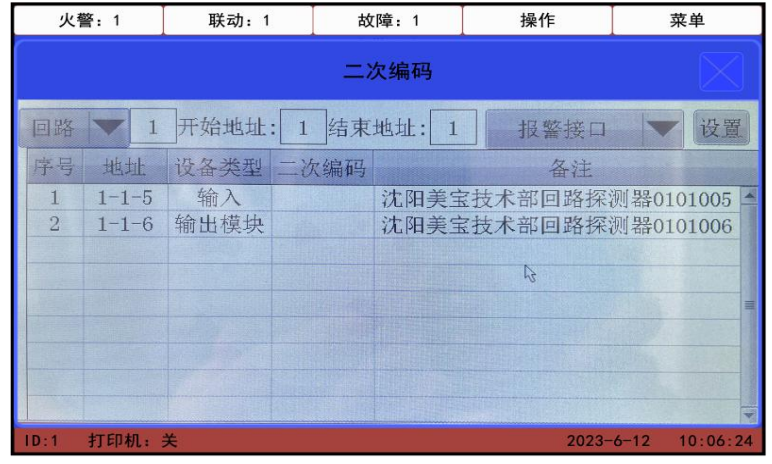

二次编码(3-1-36)

#### 1.2 指示灯

指示灯及控制面板如图 (3-1-1) 所示:

|                                       | ·[火警]:有火警信息时亮。:          |
|---------------------------------------|--------------------------|
| 火 警の 启 动の故 障の                         | ·[启动]:有启动信息时亮。           |
|                                       | · [故障]: 有故障信息时亮。         |
| 反馈(注电工作)主电故障(                         | · [反馈]: 有反馈信息时亮。         |
|                                       | ·[主电工作]:主电工作时亮。          |
| ▶ ▶ ▶ ▶ ▶ ▶ ▶ ▶ ▶ ▶ ▶ ▶ ▶ ▶ ▶ ▶ ▶ ▶ ▶ | ·[主电故障]:主电故障时亮。          |
|                                       | ·[声光启动]:有声光启动时亮。         |
| ₩ 时○ 目动允许○ 系统故障○                      | ·[备电工作]:备电工作时亮。          |
|                                       | ·[备电故障]:备电故障时亮。          |
|                                       | ·[延时]:满足联动关系,并处于延时状态时亮。  |
| 告给给云○ 谐 吾○ 商米国慈○                      | · [自动允许]: 控制器处于自动允许状态时亮。 |
|                                       | ·[系统故障]: 系统不能正常运行时亮。     |
| ● ● ● ● ● ● ● ● ● ● ● ● ● ● ● ● ● ● ● | ·[气体喷洒]: 气体喷洒时亮。         |
|                                       | · [手动允许]:控制器处于手动允许状态时亮。  |
|                                       | ·[声光故障]:声光处于故障状态时亮。      |
|                                       | · [传输指示灯]: 预留。           |
|                                       | · [消音· 有信息提示音时, 消音键按下后亮  |
|                                       | · [ 吉光屏蔽· 吉光处于屏蔽状态时亮     |
| 禁止—— ム济 禁止—— ム济                       | · [ 弊招哭启动· 弊招哭外干启动状太时高   |
|                                       | [喜秋韶石功, 言秋韶及了石功状心时元。     |
|                                       | [言水品以伴,言水品入] 以伴状心时光。     |
| 自动手动检查                                | "【/升戚】: 月/升椒/后心° 1 冗。    |
| 化二十刀 构制工作(211)                        |                          |
| 拍示刈及控制囬极(5-1-1)                       |                          |

沈阳美宝控制有限公司

#### 1.3 按键

- ·[声光]:启动声光。
- ·[复位]:系统复位。
- ·[消音]:本机消音。

#### 1.4 钥匙锁

- ·[自动钥匙]:切换自动允许/禁止状态。
- ·[手动钥匙]:切换手动允许/禁止状态。
- ·[检查钥匙]:预留。

#### 1.5 打印机

本机配备了通用热敏打印机(打印纸宽 57mm),可打印主机的开机、关机时间及火警、故障和联动的详细信息,如地址号、发生时间、设备类型及报警点在建筑物内的实际位置。如图 (3-1-2)所示:

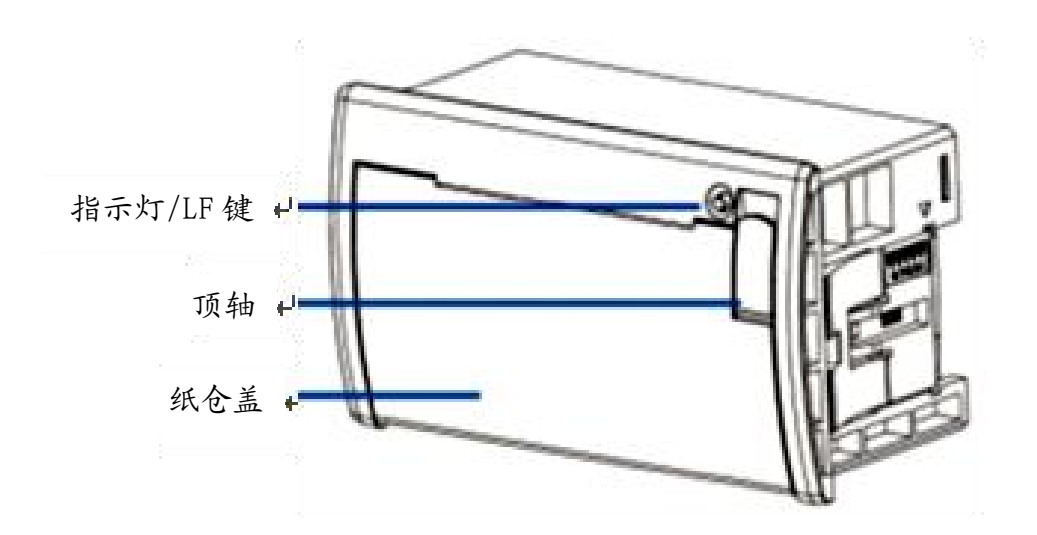

打印机的面板 (3-1-2)

#### 1.5.1 面板按钮及指示灯的作用

打印机面板上在线指示灯和 LF 按键合一,打印机上电后指示灯保持常亮状态,打印机缺纸时指示灯闪,不能接收数据。正常上电后, LF 键为走纸键。

#### 1.5.2 自检测方式

打印机断电,按LF键不放手同时给打印机上电,打印机就会打印出自检条。

#### 1.5.3 送纸方式

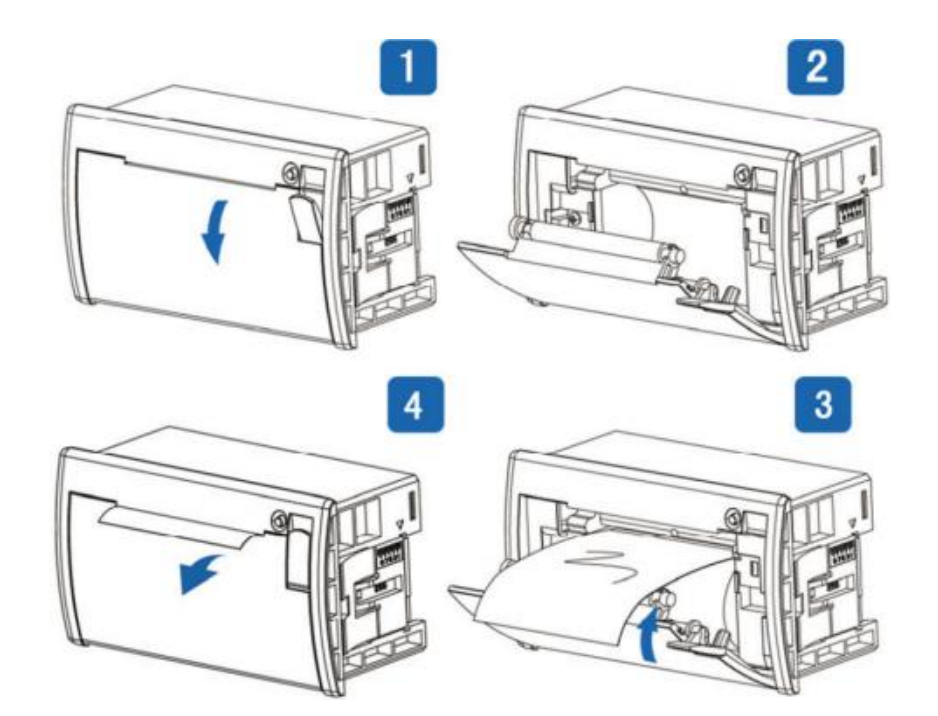

1. 如图 1 所示, 箭头位置轻轻扣出旋转扳手, 扣出后如图 2。

2.继续旋转扳手,这时打印头走纸轴与打印头分离,打开纸仓盖。

 把打印纸装入,并拉出一截(超出一点撕纸牙齿),注意把纸放整齐,纸的方向为有药液 一面(光滑面)向上,如图 3。

4. 合上纸仓盖, 打印头走纸轴压齐打印纸后稍用力把打印头走纸轴压回打印头, 并把旋转 扳手推入复位, 如图 4。

5. 接通打印机的电源,使机头转动,这时看一下纸是否走歪,待机或关上电源。

#### 1.6 接线端口说明

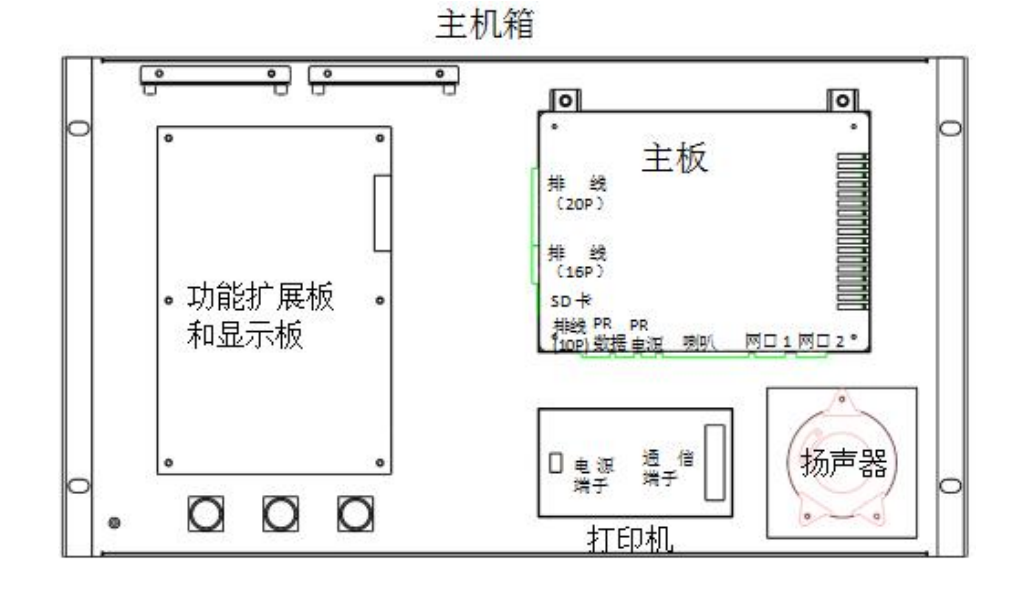

#### 1.6.1 主板

- ·[排线(20P)]: 连接功能扩展箱内的扩展箱底板。
- ·[排线(16P)]: 连接显示板。
- ·[SD卡]:安装SD卡。
- · [PR 数据]: 连接打印机通信端子。
- · [PR 电源]: 连接打印机电源端子。
- · [喇叭]:连接喇叭。

#### 1.6.2 显示板

- ·[排线(16P)]: 连接主板。
- 1.6.3 打印机
  - · [电源端子]: 连接主板 PR 电源端子。
  - ·[通信端子]: 连接主板 PR 通信端子。

#### 2.多线手动控制盘

JB-TB-USC5000火灾报警控制器设计了多线手动控制单元,能对系统中重要的消防设备(如 消防泵、喷淋泵、排烟机、正压送风机等)进行直接手动控制。

#### 2.1 前面板

JB-TB-USC5000 火灾报警控制器的多线手动控制单元分成了 32 个可独立安装的多线手动 控制盘,每个多线手动控制盘有 16 个多线控制点。用户可根据系统的实际情况,选择控制器 机柜内安装多线手动控制盘的数量。面板图如下:

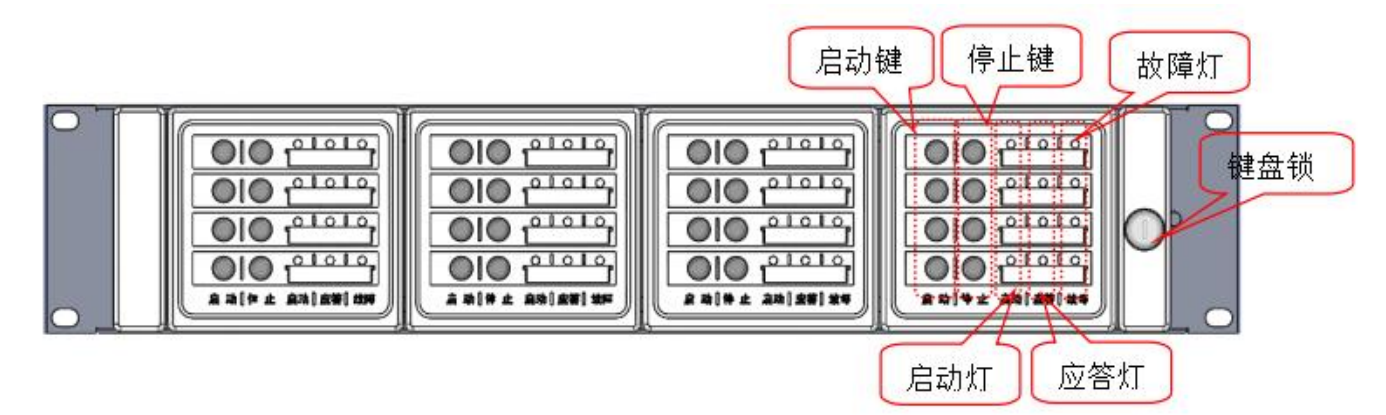

· [键盘锁]: 钥匙开关在允许状态时,可以对本控制盘上的按键进行操作,在禁止状态时 本控制盘上的按键操作无效。

·[启动灯]:键盘锁允许状态时,手动按下启动键时闪亮,连接的多线联动模块动作后常 亮;或自动允许时,自动联动多线联动接口,输出时点亮。

·[应答灯]: 多线联动接口所控制的外部设备动作并接通其返回信号时, 或现场设备手动 启动并接通返回信号时点亮。

· [故障灯]: 多线手动控制盘与外部连线出现短路、断路故障时常亮。

·[启动键]:启动键按下时,启动连接的多线联动模块。

·[停止键]:停止键按下时,停止所连接的多线联动模块。

2.2 接线端子说明

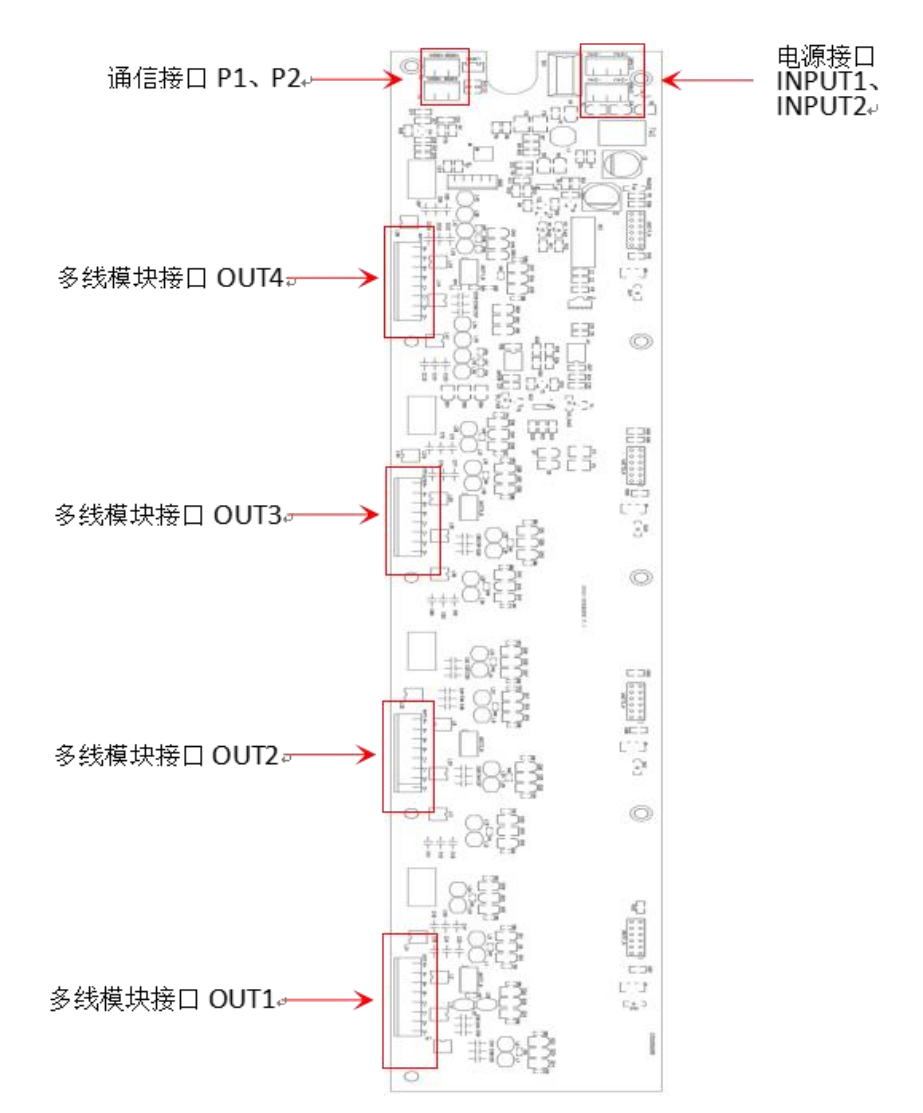

端子 INPUT1、INPUT2 为电源端子, 接 24V 电源。 P1、P2 为通信端子 485A, 485B, 分别连接功能扩展板的 MULTA、MULTB。

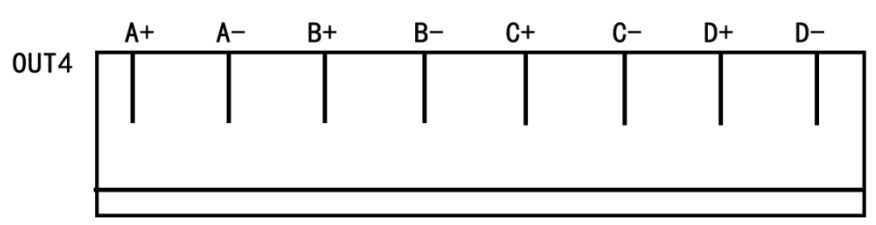

0UT1、0UT2、0UT3、0UT4 多线模块接口, A+、B+、C+、D+分别接多线模块的+极, A-、B-、C-、D-分别接多线模块的-极。

盘地址编码:本系统至多可配置 32 个多线手动控制盘。盘地址不可重复,盘地址由拨码 开关设定。6 位拨码开关设定本多线手动控制盘在本控制器中的地址,范围为1~32。

多线手动控制盘地址=bit1×1+bit2×2+bit3×4+bit4×8+bit5×16+bit6×32。

bit1~bit6在 "ON" 位置时=1, 否则=0。

终端电阻设置:每个多线手动控制盘可配接16个多线手动控制点,当控制点不使用并且 没有连接负载时,应连接终端电阻。

### 3.总线手动控制盘

JB-TB-USC5000 火灾报警控制器具有总线手动控制单元,在控制器手动控制操作允许时, 通过该单元可实现现场联动控制输出中继器的快速手动启动。控制器可装配 32 个总线手动控 制单元,每个单元有 32 个按键,可编程对应的 32 个联动控制输出中继器。每个按键对应两个 指示灯,可显示现场中继器的启动和回答信号。

#### 3.1 前面板

实际应用时,用户可根据系统的实际情况,选择控制器机柜内安装总线手动控制盘的数量。 面板图如下:

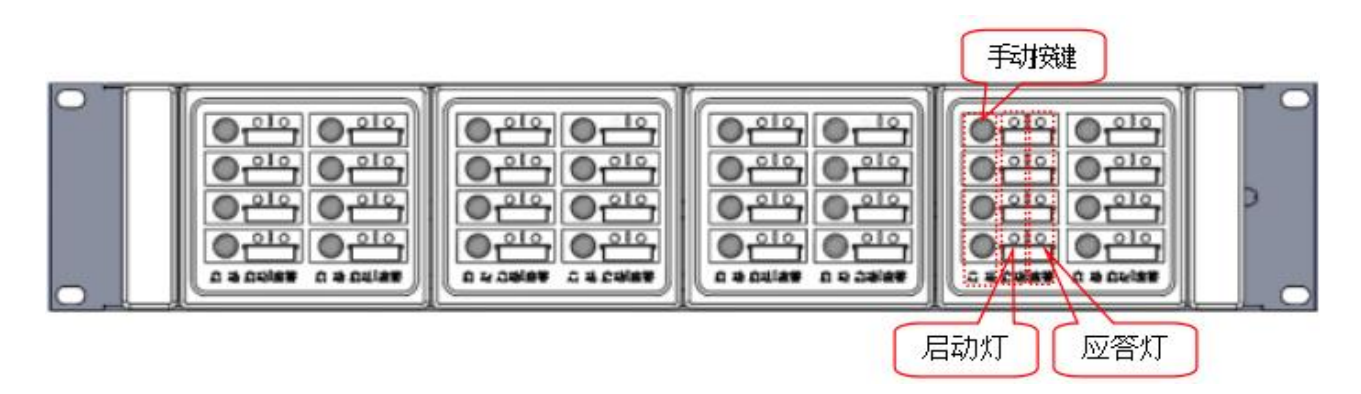

·[启动指示灯]:每个启动按键对应一个启动灯。当手动控制允许时,按动总线手动按键, 控制器将向该按键对应的控制输出中继器发出启动命令,此时启动指示灯闪亮。当控制器确认 控制输出中继器已收到命令时,启动指示灯由闪亮转变为常亮。另外,当自动控制允许时,控 制器自动启动按键所对应的中继器时,该指示灯常亮。

·[应答指示灯]:每个启动按键对应一个应答灯。当按键对应的控制输出中继器收到消防 设备的动作反馈信号时,该指示灯亮。

·[启动键]:按键所对应的启动灯灭时有效,否则无效。键有效时,按动按键,可启动按键对应的控制输出中继器。

注:使用时,必须先对总线手动操作键对应的地址号编程,然后才能手动启动按键对应 的地址。

3.2 接线端子说明

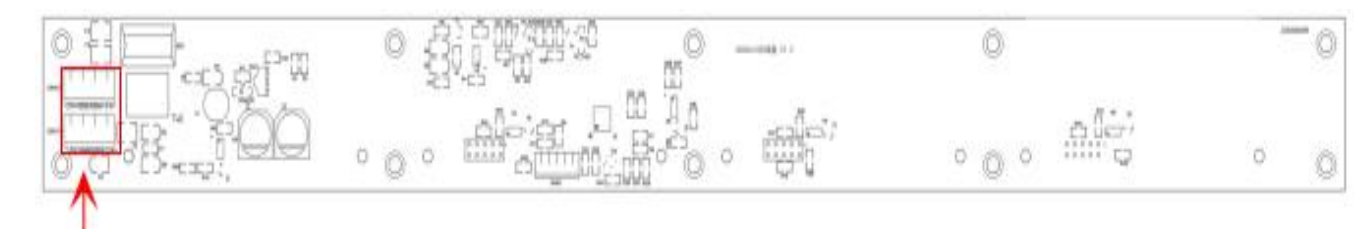

电源通信端子 INPUT1、INPUT2

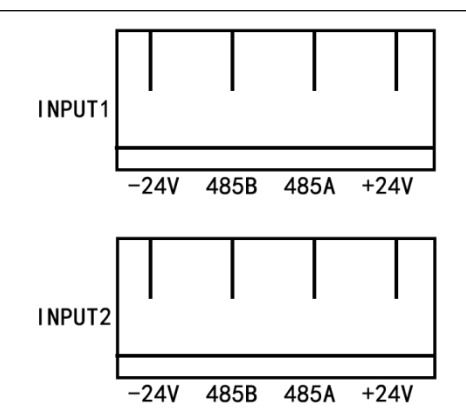

端子 INPUT1、INPUT2 为电源通信端子, +24V 接电源+极, -24V 接电源-极; 485A、485B 分别连接功能扩展板的 BUSA 和 BUSB。

盘地址编码:本系统至多可配置 32 个总线手动控制盘。盘地址不可重复,盘地址由拨码 开关设定。6 位拨码开关设定本总线手动控制盘在本控制器中的地址,范围为1~32。

多线手动控制盘地址=bit1×1+bit2×2+bit3×4+bit4×8+bit5×16+bit6×32。

bit1~bit6在 "ON" 位置时=1, 否则=0。

4. 回路箱

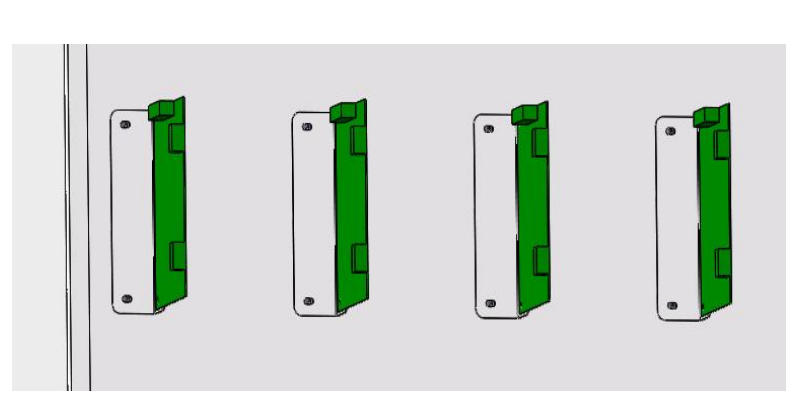

本系统至多可配置4个回路板。

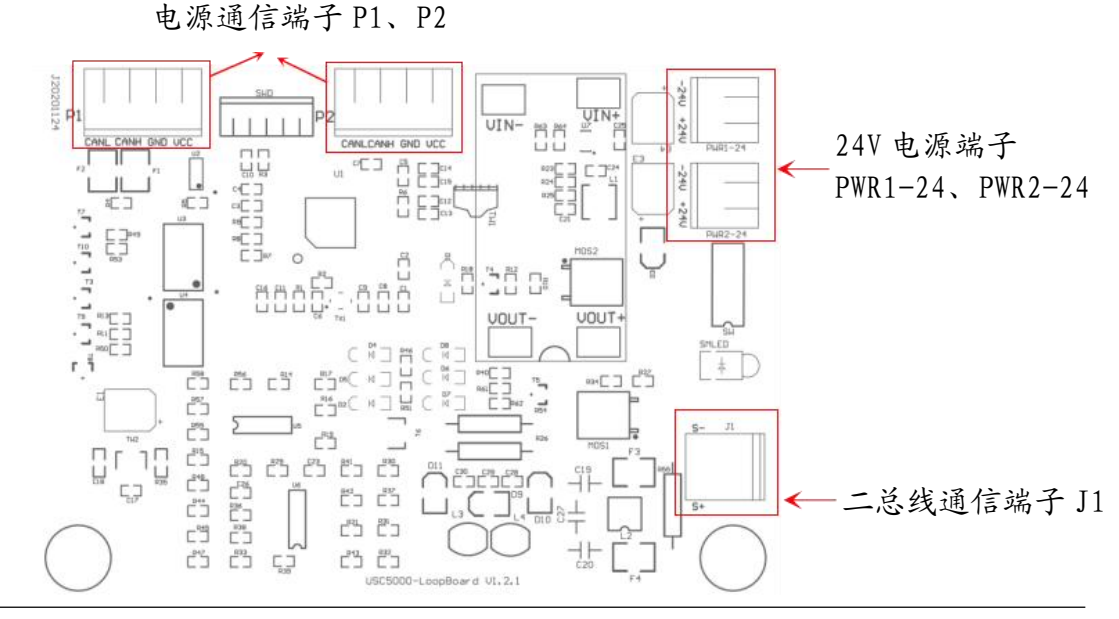

沈阳美宝控制有限公司

#### 4.1 回路号设定

回路号不可重复,回路地址由回路号拨码开关设定。满回路配置回路号拨码开关设定范围 为1-4。

5 位拨码开关设定本回路在本控制器中的回路号,范围为1~4。 回路号=bit1×1+bit2×2+bit3×4+bit4×8+bit5×16。 bit1~bit5在 "ON" 位置时=1, 否则=0。

#### 4.2 回路输出端口

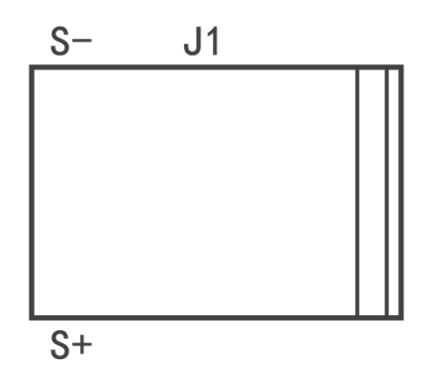

J1 为回路二总线端口,图中 S+、S-分别对应总线设备的总线+、总线-。

4.3 回路通信端口

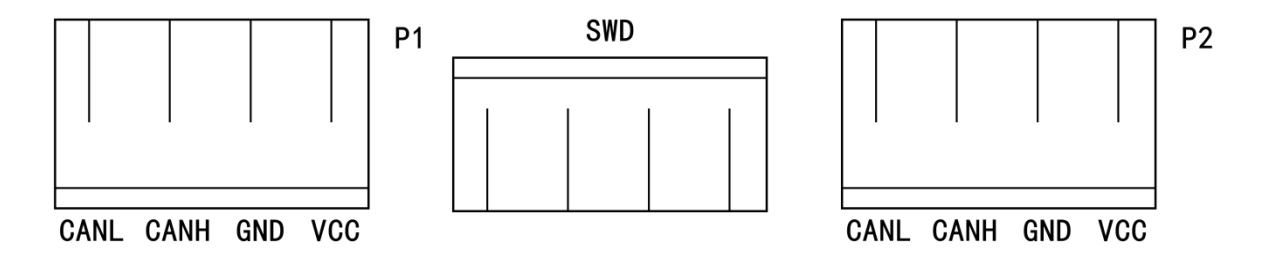

P1、P2 为级联式回路 5V 电源与通信端口。VCC、GND 分别连接功能扩展板 5V 电源端口(LOOP) 的 VCC、GND 或者级联其他回路的 VCC、GND; CANH、CANL 分别连接功能扩展板的回路通信端口 (LOOP)的 CANH、CANL 端口或者级联其他回路的 CANH、CANL 端口。

#### 4.4 电源端口

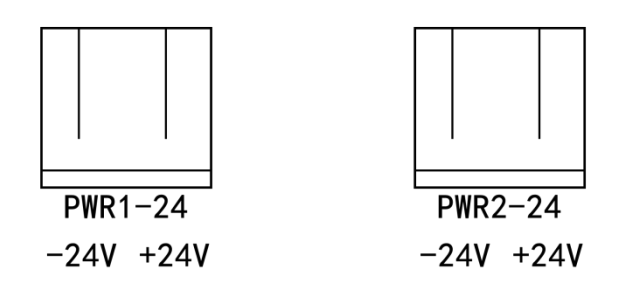

PWR1-24、PWR2-24 为 24V 电源端口。+24V、-24V 分别连接消防电源的 24V+、GND。

5.功能扩展板

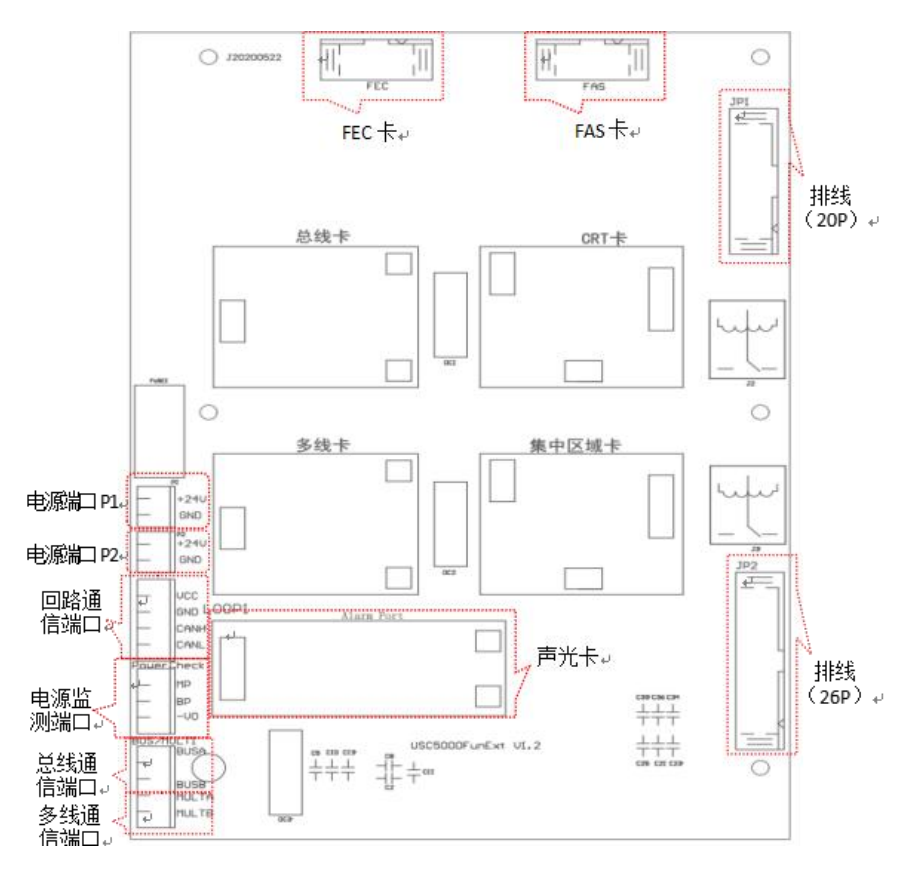

本系统中功能扩展板可配接多线接口卡、总线接口卡、集中区域卡、声光卡、CRT卡、 FAS卡、FEC卡。各卡位置如上图所示,不可更改顺序。

·[电源端口]: P1、P2 为电源端口。P1、P2 的+24V、GND 分别连接消防电源主 24V 的主 24V+、GND。

·[回路通信端口(LOOP1)]: CANH、CANL 分别连接回路通信端口的 CANH、CANL; VCC、GND 分别连接回路电源的 VCC、GND。

· [电源监测端口 (PowerCheck)]:此端口用于监测消防电源主备电状态。其中, MP 连接消防电源 S 信号输出端口 1 脚; BP 连接消防电源 S 信号输出端口 4 脚; -VO 连接消防电源 S 信号输出端口 9 脚。

·[总线通信端口(BUS)]: BUSA、BUSB 端口分别连接总线手动控制盘通信端子 485A、485B 端口。

·[多线通信端口(MULT)]: MULTA、MULTB 端口分别连接多线手动控制盘通信端子 485A、 485B 端口。

·[排线(20P)]: JP1 端口,连接控制器主板。

·[排线(26P)]: JP2 端口,连接功能扩展端子板。

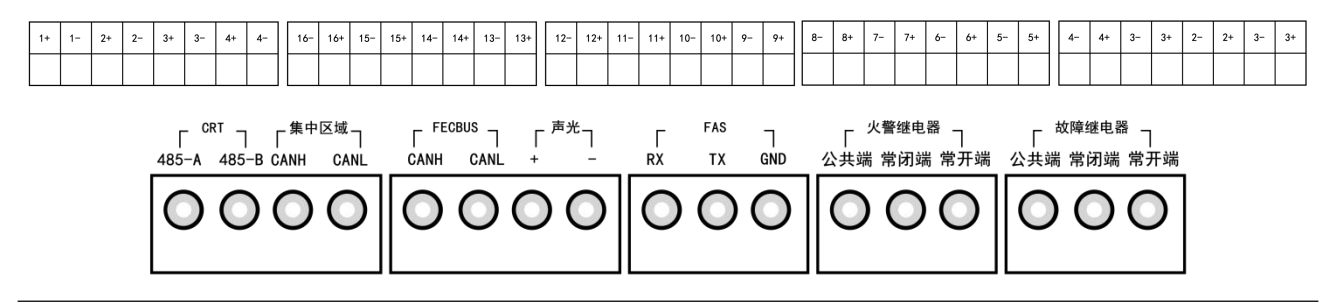

## 6.消防电源

JB-TB-USC5000 火灾报警控制器机柜内安装有 IG-B2053H 型智能电源盘,用来向本机及现场消防设备(如排烟阀、防火阀等)或系统中的火灾显示盘提供 DC24V 的直流电压,共有两路 24V 输出。

#### 6.11G-B2053H 的面板图如下

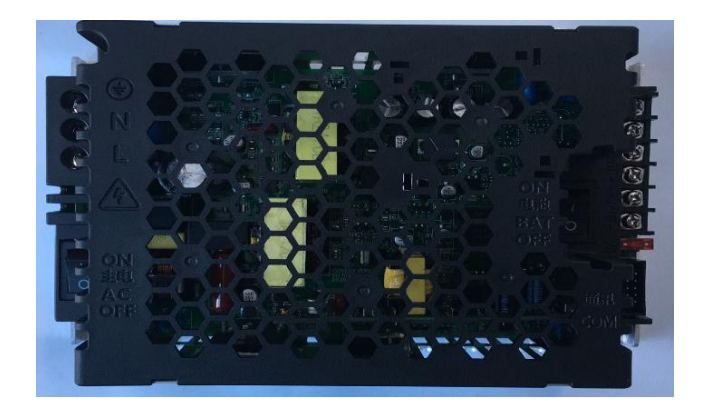

#### 6.2 接线端子说明

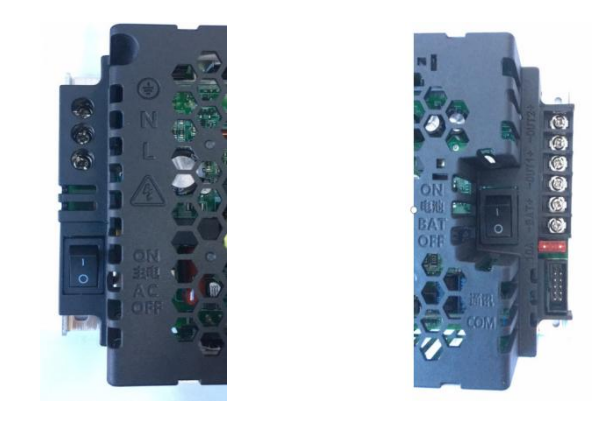

1. 状态信号端口

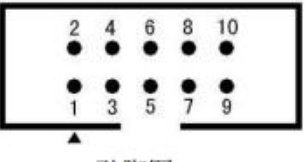

引脚图

此端口用于监测消防电源主备电状态,使用 10P 排线与电源管理模块连接。

- 2. 备电开关: 电源盘的电池开关。
- 3. 主电开关: 电源的交流电源开关。
- 4. 电池、输出1、2、3:24V输出端口。

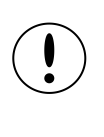

本电源盘的主电和备电开关控制本控制器的整机电源开关,并控制外控电源的开关。

# 五、常见故障及排除

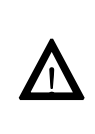

故障发生后如不进行处理,在发生火灾时,发生故障的地址将不 能正常报警或联动。所以在确认了故障内容后,请按下述方法尽快排 除故障,使主机恢复至正常监视状态。对无法用下述方法解决的故障, 请尽快与代理商、办事处或本公司总部联系。

| 常见故障现象及原因             |                                                                                                    |
|-----------------------|----------------------------------------------------------------------------------------------------|
| 故障现象                  | 原因分析                                                                                                    |
| 1、主电故障                | 主电源停电或消防电源损坏                                                                                                    |
| 2、备电故障                | 备电电池坏或消防电源损坏                                                                                                    |
| 3、总线地址故障              | <ul> <li>a)、地址设备是各种探测器,手报等,可能是接入地址的信号总线断线,或地址设备本身坏;</li> <li>b)、地址设备是各种中继器等,可能是接入地址的信号总线断线,或与中继器终端电阻的连线断线</li> </ul> |
| 4、手动控制点故障             | 手动控制点与被控消防设备的连线断线或短路。                                                                                                |
| 5、总线地址报类型错误提<br>示     | 地址的设备类型与初始登记的类型不符。                                                                                                   |
| 6、总线地址报启动类型错<br>误提示   | 主机向不是输出型设备的地址发出了自动启动命令。                                                                                              |
| 7、总线地址报不能启动提<br>示     | 地址处于故障状态,但主机向它发送了自动启动命<br>令,因而提示地址没有执行主机的命令。                                                                         |
| 8、探测器不报火警             | 探测器坏                                                                                                    |
| 9、探测器误报火警             | 探测器附近有非火灾原因而产生的大量粉尘、水蒸气<br>等,或探测器坏                                                                                   |
| 10、本机与区域报警控制<br>器通讯不上 | 本机与区域控制器的通讯线接触不好或接线不对                                                                                                |